#### Gestión de Proyectos Software

Parte 1. Introducción a la gestión de proyectos con Project

> Carlos Blanco Universidad de Cantabria

# Contenidos

- 1. Entorno de trabajo.
- 2. Manejo de archivos de proyectos.
- 3. Manejo de vistas de proyectos.
- 4. Manejo de informes de proyectos.
- 5. Incorporar tareas y sus duraciones previstas.
- 6. Definición de hitos.
- 7. Edición de la lista de tareas.
- 8. Tareas repetitivas.

#### Entorno de Trabajo

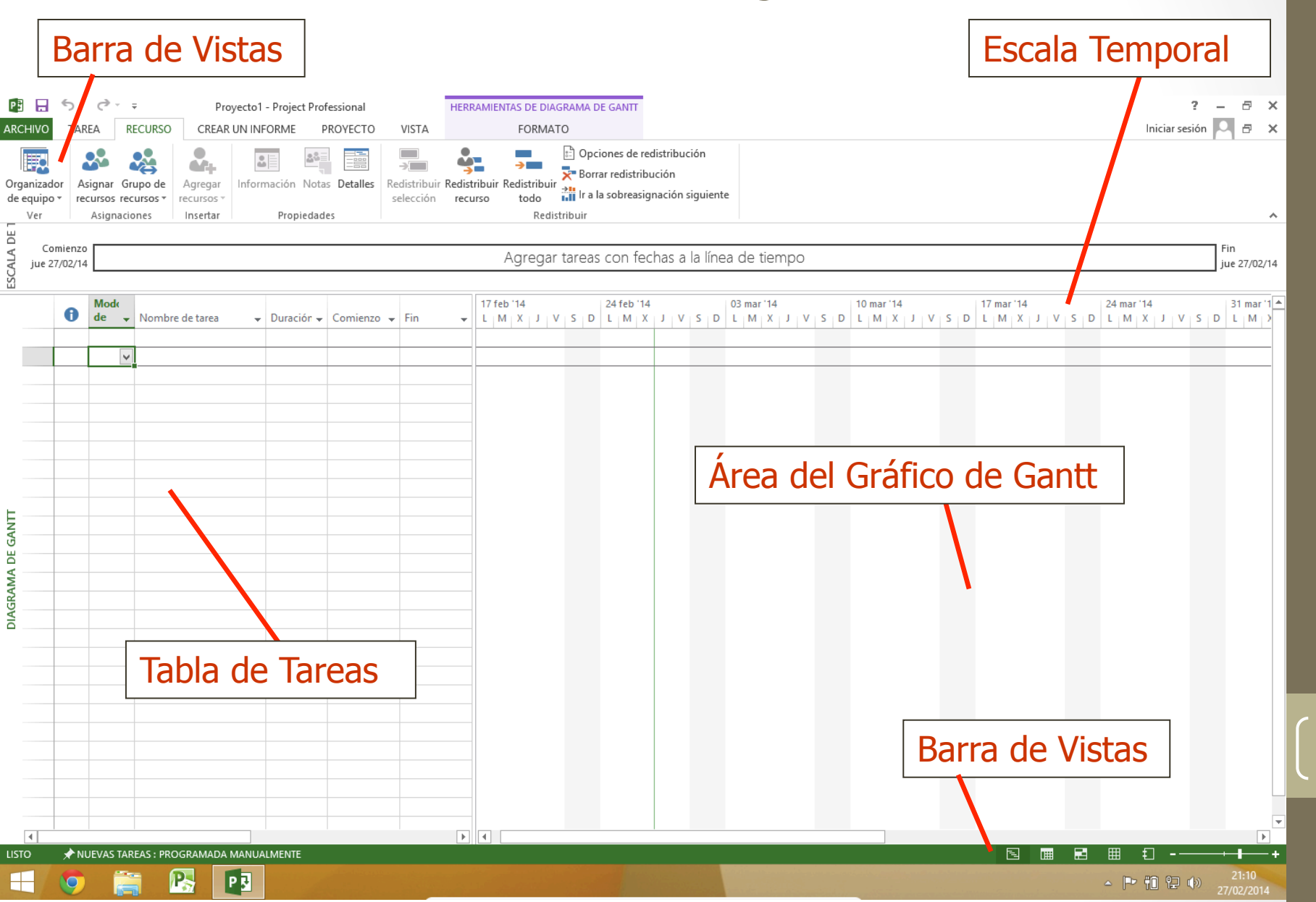

#### Creación de un Nuevo Proyecto

#### Archivo $\rightarrow$ Nuevo

| ARCHIVO        | <b>∽</b> -<br>Tare | c≫⊸<br>A R   |                     | 01 - Project Professio | ecto                           | VISTA                                | RAMIENTAS D<br>FO             | E DIAGRAM/<br>RMATO          | A DE GANTT       |                                            |                 |                   |          |   |
|----------------|--------------------|--------------|---------------------|------------------------|--------------------------------|--------------------------------------|-------------------------------|------------------------------|------------------|--------------------------------------------|-----------------|-------------------|----------|---|
| Subproyecto    | o Api              | licacione    | es Información Camp | pos Vínculos entr      | re EDT C                       | Cambiar tiempo                       | Calcular                      | Establecer                   | Mover            | Fecha de estado: 🧱<br>📄 Actualizar proye   | NOD<br>cto      | ABC<br>Ortografía |          |   |
| Insertar<br>B  | Ap                 | licacione    |                     | Propiedades            |                                | ac (abajo                            | F                             | rogramació                   | n                | Estado                                     |                 | Revisión          |          | - |
| Com<br>jue 27/ | ienzo<br>⁄02/14    |              |                     |                        |                                |                                      | Agre                          | egar tare                    | as con fe        | echas a la línea                           | de tiem         | ро                |          | _ |
| _              | 0                  | Mod(<br>de 🗸 | Nombre de tarea     | 🗕 Duraciói 🗸 Co        | Fecha de o                     | comienzo:                            | jue 27/02/14                  | Informac                     | ión del pr       | royecto 'Proyecto                          | )1'<br>jue 27/0 | 2/14              | ×        | 5 |
|                |                    |              |                     |                        | F <u>e</u> cha de f            | fin: j                               | jue 27/02/14                  |                              |                  | <u>F</u> echa de estado:                   | NOD             |                   | ×        |   |
|                |                    |              |                     |                        | P <u>r</u> ogramar             | r a partir de: I<br>Todas las tarea: | Fecha de com<br>s comienzan l | ienzo del pr<br>o antes posi | oyecto v<br>ble. | C <u>a</u> lendario:<br>Prioridad:         | Estánda<br>500  | r<br>T            | ~        |   |
|                |                    |              |                     |                        | Campos po<br>Depar <u>t</u> ar | ersonali <u>z</u> ados c<br>mento:   | de empresa                    |                              | ×                |                                            |                 |                   |          |   |
|                |                    |              |                     |                        | Nombr                          | e de campo per                       | rsonalizado                   |                              | Valor            | r<br>I I I I I I I I I I I I I I I I I I I |                 |                   | ^        |   |
| INTE           |                    |              |                     |                        |                                |                                      |                               |                              |                  |                                            |                 |                   |          |   |
| RAMA DE (      |                    |              |                     |                        |                                |                                      |                               |                              |                  |                                            |                 |                   |          |   |
| DIAG           |                    |              |                     |                        |                                |                                      |                               |                              |                  |                                            |                 |                   | ~        |   |
|                |                    |              |                     |                        | Ay <u>u</u> da                 | E <u>s</u> tadís                     | ticas                         |                              |                  |                                            |                 | Aceptar           | Cancelar |   |

#### Estadísticas del Proyecto

|                                 | Informa                   | ción del proyect                                                                                             | to 'Proyecto          | 1'                                                                              | ×                                         |                                   |                   |                                                                        |
|---------------------------------|---------------------------|----------------------------------------------------------------------------------------------------|-----------------------|---------------------------------------------------------------------------------|-------------------------------------------|-----------------------------------|-------------------|------------------------------------------------------------------------|
| Fecha de <u>c</u> omienzo:      | jue 27/02/14              | ✓ F <u>e</u> c                                                                                               | ha actual:            | jue 27/02/14                                                                    | ¥                                         |                                   |                   |                                                                        |
| F <u>e</u> cha de fin:          | jue 27/02/14              | ✓ <u>F</u> ec                                                                                                | ha de estado:         | NOD                                                                             | ¥                                         |                                   |                   |                                                                        |
| P <u>r</u> ogramar a partir de: | Fecha de comienzo del p   | oroyecto ∨ C <u>a</u> l                                                                                      | endario:              | Estándar                                                                        | ~                                         |                                   |                   |                                                                        |
| Todas las tare                  | eas comienzan lo antes po | sible. <u>P</u> ric                                                                                          | oridad:               | 500                                                                             |                                           |                                   |                   |                                                                        |
| Campos personalizado            | s de empresa              |                                                                                                    |                       |                                                                                 |                                           |                                   |                   |                                                                        |
| Depar <u>t</u> amento:          |                           | ¥                                                                                                    |                       |                                                                                 |                                           |                                   |                   |                                                                        |
| Nombre de campo p               | personalizado             | Valor                                                                                                    |                       |                                                                                 | ^                                         |                                   |                   |                                                                        |
|                                 |                           |                                                                                                    |                       |                                                                                 |                                           |                                   |                   |                                                                        |
|                                 |                           |                                                                                                    |                       |                                                                                 |                                           |                                   |                   |                                                                        |
|                                 |                           |                                                                                                    |                       |                                                                                 |                                           |                                   |                   |                                                                        |
|                                 |                           |                                                                                                    |                       | _                                                                               |                                           |                                   |                   |                                                                        |
|                                 |                           |                                                                                                    |                       | E stand of Cathleney                                                            | and and the second second                 | o 'Drovocto                       | 11                | X                                                                      |
|                                 |                           |                                                                                                    |                       | Estadísticas                                                                    | del proyect                               | o proyecto                        | 1                 |                                                                        |
|                                 |                           |                                                                                                    |                       | Comienzo                                                                        | aei proyect                               | o Proyecto                        | Fin               |                                                                        |
|                                 |                           | Actual                                                                                                    |                       | Comienzo                                                                        | jue 27/02/14                              |                                   | Fin               | ue 27/02/14                                                            |
| Ay <u>u</u> da E <u>s</u> tad   | dísticas                  | Actual<br>Previsto                                                                                           |                       | Comienzo                                                                        | jue 27/02/14<br>NOD                       |                                   | Fin               | ue 27/02/14<br>NOD                                                     |
| Ay <u>u</u> da E <u>s</u> tad   | dísticas                  | Actual<br>Previsto<br>Real                                                                                   |                       | Comienzo                                                                        | jue 27/02/14<br>NOD                       |                                   | Fin               | ue 27/02/14<br>NOD<br>NOD                                              |
| Ay <u>u</u> da E <u>s</u> tad   | dísticas                  | Actual<br>Previsto<br>Real<br>Variación                                                                      |                       | Comienzo                                                                        | jue 27/02/14<br>NOD<br>NOD<br>0d          |                                   | Fin               | ue 27/02/14<br>NOD<br>NOD<br>0d                                        |
| Ay <u>u</u> da E <u>s</u> tad   | dísticas                  | Actual<br>Previsto<br>Real<br>Variación                                                                      |                       | Comienzo                                                                        | jue 27/02/14<br>NOD<br>NOD<br>0d<br>Traba | ijo                               | Fin<br>ji         | ue 27/02/14<br>NOD<br>NOD<br>0d<br>to                                  |
| Ay <u>u</u> da E <u>s</u> tad   | dísticas                  | Actual<br>Previsto<br>Real<br>Variación<br>Actual                                                            |                       | Comienzo<br>uración<br>0d?                                                      | jue 27/02/14<br>NOD<br>NOD<br>0d<br>Traba | ijo Oh                            | Fin<br>ji         | ue 27/02/14<br>NOD<br>0d<br>to<br>0,00 €                               |
| Ay <u>u</u> da E <u>s</u> tad   | dísticas                  | Actual<br>Previsto<br>Real<br>Variación<br>Actual<br>Previsto                                                |                       | Comienzo<br>uración<br>0d?                                                      | jue 27/02/14<br>NOD<br>NOD<br>0d<br>Traba | ijo<br>Oh<br>Oh                   | Fin<br>ji         | ue 27/02/14<br>NOD<br>NOD<br>0d<br>to<br>0,00 €<br>0,00 €              |
| Ay <u>u</u> da E <u>s</u> tad   | dísticas                  | Actual<br>Previsto<br>Real<br>Variación<br>Actual<br>Previsto<br>Real                                        |                       | Comienzo<br>Comienzo<br>uración<br>0d?<br>0d<br>0d                              | jue 27/02/14<br>NOD<br>NOD<br>0d<br>Traba | ijo<br>Oh<br>Oh<br>Oh             | Fin<br>ji         | ue 27/02/14<br>NOD<br>0d<br>to<br>0,00 €<br>0,00 €<br>0,00 €           |
| Ay <u>u</u> da E <u>s</u> tad   | dísticas                  | Actual<br>Previsto<br>Real<br>Variación<br>Actual<br>Previsto<br>Real<br>Restante                            | D                     | Uración<br>0d?<br>0d<br>0d?                                                     | jue 27/02/14<br>NOD<br>NOD<br>0d<br>Traba | ijo<br>Oh<br>Oh<br>Oh<br>Oh       | Fin<br>ji<br>Cost | ue 27/02/14<br>NOD<br>0d<br>to<br>0,00 €<br>0,00 €<br>0,00 €<br>0,00 € |
| Ay <u>u</u> da Estad            | dísticas                  | Actual<br>Previsto<br>Real<br>Variación<br>Actual<br>Previsto<br>Real<br>Restante<br>Porcentaje              | D                     | Comienzo<br>Comienzo<br>uración<br>0d?<br>0d<br>0d<br>0d?                       | jue 27/02/14<br>NOD<br>NOD<br>0d<br>Traba | ijo<br>Oh<br>Oh<br>Oh<br>Oh<br>Oh | Fin<br>ji         | ue 27/02/14<br>NOD<br>0d<br>to<br>0,00 €<br>0,00 €<br>0,00 €<br>0,00 € |
| Ay <u>u</u> da E <u>s</u> tad   | dísticas                  | Actual<br>Previsto<br>Real<br>Variación<br>Actual<br>Previsto<br>Real<br>Restante<br>Porcentaje<br>Duración: | D<br>completado<br>0% | Comienzo<br>Comienzo<br>uración<br>0d?<br>0d<br>0d?<br>0d?<br>0d?<br>0d?<br>0d? | jue 27/02/14<br>NOD<br>NOD<br>0d<br>Traba | ijo<br>Oh<br>Oh<br>Oh<br>Oh<br>Oh | Fin<br>ji<br>Cost | ue 27/02/14<br>NOD<br>0d<br>to<br>0,00 €<br>0,00 €<br>0,00 €<br>0,00 € |

#### La Barra de Vistas

| ARCH         | HIVO           | <b>∽</b> -<br>TAR | C <sup>→</sup> ÷<br>EA RECURSO | GP-p<br>CREAI | o1solucior<br>R UN INFC | n - I<br>DRN |  |                                   |
|--------------|----------------|-------------------|--------------------------------|---------------|-------------------------|--------------|--|-----------------------------------|
| Diag<br>de G | rama<br>antt y | Pega              | Arial                          | •<br><u>s</u> | 8 •<br>• <u>A</u> •     | •            |  |                                   |
| Per          | sonal          | izada             |                                |               | 5                       |              |  |                                   |
|              | <u>C</u> ale   | ndario            |                                |               |                         |              |  |                                   |
|              | <u>D</u> iag   | rama d            | e red                          |               |                         |              |  |                                   |
|              | <u>U</u> so    | de recu           | rsos                           |               | r                       |              |  |                                   |
| $\checkmark$ | Diag           | rama d            | e <u>G</u> antt                |               | conferen                | cia          |  |                                   |
|              | Ga <u>n</u> t  | t de seg          | guimiento                      |               | nferencia               | s            |  |                                   |
|              | Gráfi          | ico de <u>r</u>   | ecursos                        |               | r completa              |              |  |                                   |
|              | H <u>o</u> ja  | de rec            | ursos                          |               |                         |              |  |                                   |
|              | U <u>s</u> o ( | de tarea          | 15                             |               |                         |              |  |                                   |
| Int          | egrad          | а                 |                                |               | L                       |              |  |                                   |
|              | Esca           | <u>l</u> a de tie | empo                           |               |                         |              |  | <u>V</u> istas:                   |
|              | Form           | nulario           | de recursos                    |               |                         |              |  | Asignación de<br>Calendario       |
|              | Form           | nulario           | de tareas                      |               |                         |              |  | Diagrama de G                     |
|              | Hoja           | de tare           | as                             |               | presa cat               | erin         |  | Diagrama de re                    |
|              | Orga           | nizado            | r de equipo                    |               | nión del co             | omite        |  | Diagrama de re<br>Entrada de tare |
|              | R <u>e</u> sta | ablecer           | valores predeterm              | inados        | necesario               | 0            |  | Escala de tiemp                   |
|              | <u>G</u> uar   | dar vist          | a                              |               |                         |              |  | Formulario de t                   |
|              | Más            | vistas            |                                |               |                         |              |  | Formulario Det                    |
|              | 21             | Ð                 | ▲ Reunion de                   | seguimier     | nto (con r              | esp          |  |                                   |
|              | 22             |                   | Reunion d                      | e seguimien   | to 1                    |              |  |                                   |

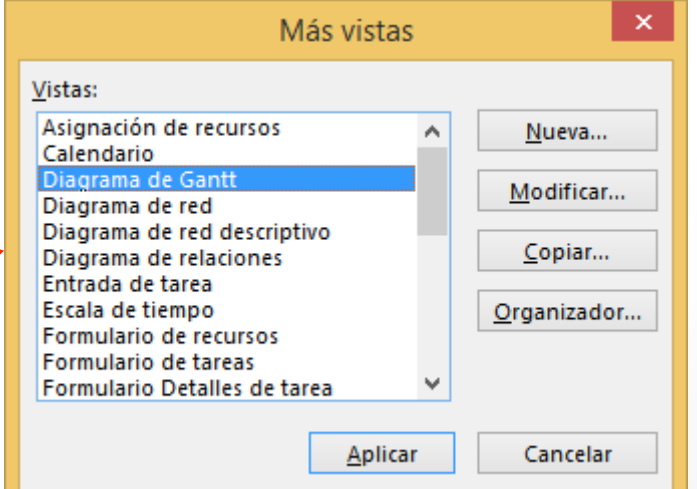

## La Escala Temporal

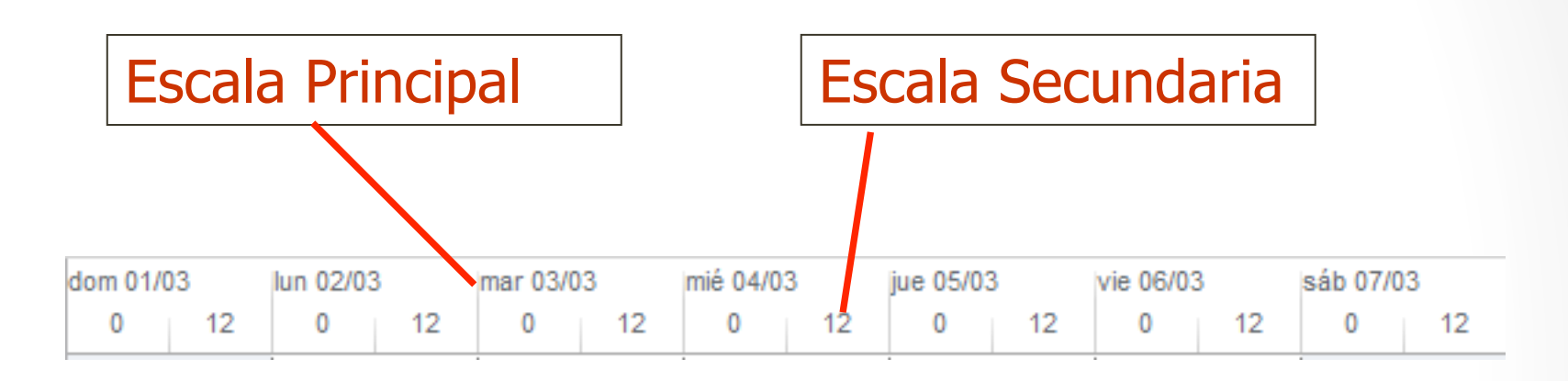

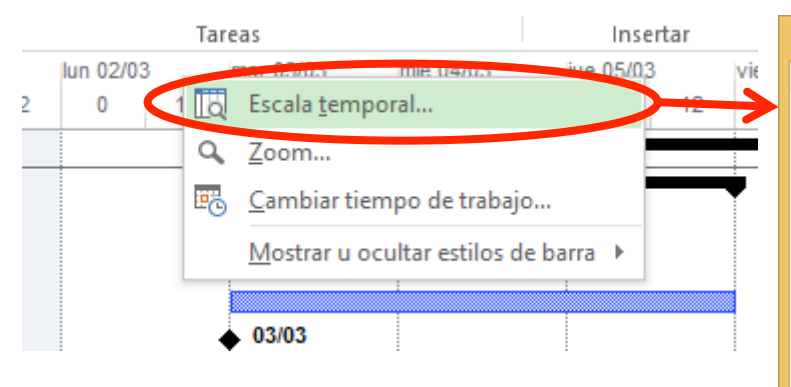

| Escala temporal    |                              |                 |                      |                |           |                         |                       |  |  |
|--------------------|------------------------------|-----------------|----------------------|----------------|-----------|-------------------------|-----------------------|--|--|
| Nivel superior     | Nivel interr                 | medio Nivel in  | ferior Períod        | o no laborable |           |                         |                       |  |  |
| Formato del        | Formato del nivel intermedio |                 |                      |                |           |                         |                       |  |  |
| Uni <u>d</u> ades: | Días                         | ¥               | <u>E</u> tiqueta:    | mié 28/01      |           | V 🗸 Usi                 | ar año <u>f</u> iscal |  |  |
| Con <u>t</u> ador: | 1                            |                 | Ali <u>n</u> eación: | Centro         | ~         | Sej                     | o <u>a</u> radores    |  |  |
| Opciones de        | escala tempo                 | oral            |                      |                |           |                         |                       |  |  |
| Mostrar:           | Dos niveles (ii              | ntermedio, infe | rior)                | ✓ Tamaño: 13   | 8 🛉 % 🖌   | <u>S</u> eparador de es | calas                 |  |  |
| Vista previa       |                              |                 |                      |                |           |                         |                       |  |  |
| 1/03               | lun 02/03                    | mar 03/03       | mié 04/03            | jue 05/03      | vie 06/03 | sáb 07/03               | dom 02/0              |  |  |
| 12                 | 0 12                         |                 |                      |                |           |                         | dom uovu              |  |  |
|                    | 0 12                         | 0 12            | 0 12                 | 2 0 12         | 0 12      | 0 12                    | 0 1                   |  |  |
|                    | 0 12                         | 0 12            | 0 12                 | 2 0 12         | 0 12      | 0 12                    |                       |  |  |

. .

- Introducir y Organizar una Lista de Tareas
- Las <u>Listas de Tareas</u> especifican los detalles sobre una tarea, como:
- el nombre de la tarea
- Ia duración
- las fechas de comienzo y finalización
- las predecesoras
- ■y los **nombres de los** recursos.

|    | • |                                                 |            |              | _            |
|----|---|-------------------------------------------------|------------|--------------|--------------|
|    | U | Nombre de tarea 👻                               | Duracion 👻 | Comienzo 👻   | Fin 👻        |
| 1  |   | Reunión de Accionistas                          | 94,75 días | mar 03/03/15 | lun 13/07/15 |
| 2  |   | Planificación preliminar                        | 3 días     | mar 03/03/15 | jue 05/03/15 |
| 3  |   | Programar fecha de la conferencia               | 2 días     | mar 03/03/15 | mié 04/03/15 |
| 4  |   | Reservar centro de conferencias                 | 1 dia      | mar 03/03/15 | mar 03/03/15 |
| 5  |   | Buscar Conferenciante                           | 3 días     | mar 03/03/15 | jue 05/03/15 |
| 6  |   | Planificación preliminar completa               | 0 días     | mar 03/03/15 | mar 03/03/15 |
| 7  |   | ▲ Carta de notificación                         | 2 días     | mar 03/03/15 | mié 04/03/15 |
| 8  |   | Ordenar lista de envío                          | 1 hora     | mar 03/03/15 | mar 03/03/15 |
| 9  |   | Preparar carta                                  | 1 día      | mar 03/03/15 | mar 03/03/15 |
| 10 |   | Revisar carta                                   | 1 día      | mar 03/03/15 | mar 03/03/15 |
| 11 |   | Aprobar carta                                   | 1 día      | mar 03/03/15 | mar 03/03/15 |
| 12 |   | Imprimir carta                                  | 2 días     | mar 03/03/15 | mié 04/03/15 |
| 13 |   | Enviar carta                                    | 0 días     | mar 03/03/15 | mar 03/03/15 |
| 14 |   | Detalles de la reunión                          | 3 días     | mar 03/03/15 | jue 05/03/15 |
| 15 |   | Preparar menú con empresa catering              | 3 días     | mar 03/03/15 | jue 05/03/15 |
| 16 |   | Preparar salas de reunión del comité            | 1 día      | mar 03/03/15 | mar 03/03/15 |
| 17 |   | Preparar equipamiento necesario                 | 2 días     | mar 03/03/15 | mié 04/03/15 |
| 18 |   | Preparar programa                               | 3 días     | mar 03/03/15 | jue 05/03/15 |
| 19 |   | Imprimir programa                               | 1 día      | mar 03/03/15 | mar 03/03/15 |
| 20 |   | Celebración de la reunión                       | 0 días     | mar 03/03/15 | mar 03/03/15 |
| 21 | Ð | Reunion de seguimiento (con resp planificacion) | 0,5 días   | lun 04/05/15 | lun 04/05/15 |
| 22 |   | Reunion de seguimiento 1                        | 4 horas    | lun 04/05/15 | lun 04/05/15 |
| 23 | Ð | A Reunion de seguimiento (con el directivo)     | 45,75 días | lun 11/05/15 | lun 13/07/15 |
| 24 |   | Reunion de seguimiento (con el directivo) 1     | 6 horas    | lun 11/05/15 | lun 11/05/15 |
| 25 |   | Reunion de seguimiento (con el directivo) 2     | 6 horas    | lun 08/06/15 | lun 08/06/15 |
| 26 |   | Reunion de seguimiento (con el directivo) 3     | 6 horas    | lun 13/07/15 | lun 13/07/15 |

- Introducir y Organizar una Lista de Tareas
  - Se especifican las tareas en el orden en que tienen lugar
  - Se realiza una estimación del tiempo que llevará realizar cada tarea → Duración
  - Microsoft Project utiliza las duraciones para calcular la cantidad de trabajo que ha de realizarse en la tarea.
    - Nota: No se debe especificar las fechas en los campos Comienzo y Fin de cada tarea. Microsoft Project calcula las fechas de comienzo y fin basándose en la relación existente entre las tareas.

- Introducir y Organizar una Lista de Tareas
  - Clases de Tareas en Project:
    - Tareas Normales (1 vez)
    - Tareas Repetitivas (Ejemplo: Reuniones Semanales)
  - Especificar una Tarea Normal:
    - 1. En el menú Ver, click en Diagrama de Gantt.
    - 2. En el campo **Nombre de Tarea**, escribir el nombre de una tarea y, a continuación, presionar la tecla TAB
    - 3. Microsoft Project introduce una duración estimada de un día para la tarea, seguida de un signo de interrogación
    - 4. En el campo **Duración**, escribir la cantidad de tiempo que llevará cada tarea en meses, semanas, días, horas o minutos, sin contar los períodos no laborables. Se pueden usar abreviaturas (meses = ms, semanas = s, días = d, horas = h, minutos = m).

5. Presionar la tecla INTRO

- Introducir y Organizar una Lista de Tareas
  - Información de Tarea Normal:

| Información de la tarea                                                                                                    | ×                                                |
|----------------------------------------------------------------------------------------------------|--------------------------------------------------|
| General Predecesoras Recursos Avanzado Notas Campos pers.                                                                                    |                                                  |
| Nombre:       Imprimir programa         Porcentaje completado:       0%         Modo de programación:       O         Programada manualmente | Duración: 1 día 🔹 ⊡ Estimada<br>Prioridad: 500 🗣 |
| ● <u>P</u> rogramada automáticamente<br>Fechas<br><u>C</u> omienzo: mar 03/03/15 ♥ <u>F</u> in: mar 03/03/1                                  | 15 ¥                                             |
| <ul> <li>Mostrar en <u>e</u>scala de tiempo</li> <li>Ocultar barra</li> <li>Resumida</li> </ul>                                              |                                                  |
| Ay <u>u</u> da                                                                                                    | Aceptar Cancelar                                 |

- Especificar una Duración
  - Es un período total de trabajo activo necesario para completar una tarea.
  - La duración transcurrida es el período de tiempo necesario para completar una tarea
    - Se toma como base un día de 24 horas y una semana de 7 días, incluyendo los días festivos o feriados y otros días no laborables
  - Los valores de duración van seguidos de una abreviatura de unidad de tiempo:

m ó min = minuto h ó hora= hora d ó día = día s ó sem= semana mes ó ms = mes

- Especificar una Duración
  - Cuando se introduce una tarea, Microsoft Project le asigna automáticamente una duración estimada de un día; un signo de interrogación después de la duración indica que es estimada.

| 27 | <tarea nueva=""></tarea> | 1 di | a? mar 03/03/15 | 5 mar 03/03/15 |
|----|--------------------------|------|-----------------|----------------|
| 21 | STatea nueva>            |      |                 | 11a1 03/03/13  |

- Una duración estimada es una duración para la cual la información de que dispone sólo permite determinar un valor provisional no definitivo.
  - Se representa con un signo de interrogación (?) colocado inmediatamente a continuación de la unidad de duración

- Introducir y Organizar una Lista de Tareas
  - Crear un Hito:
    - Un hito es una tarea sin duración (cero días) que se utiliza para identificar sucesos significativos en la programación, como la finalización de una fase importante.
    - Una Fase es un grupo de tareas relacionadas que completa una etapa importante de un proyecto.
    - Los Hitos son puntos de referencia y se utilizan para controlar el progreso del proyecto.
    - Para crear un hito:
      - En el campo **Duración**, haga clic en la duración de la tarea que desee convertir en un hito y escribir **Od**.

Insertar

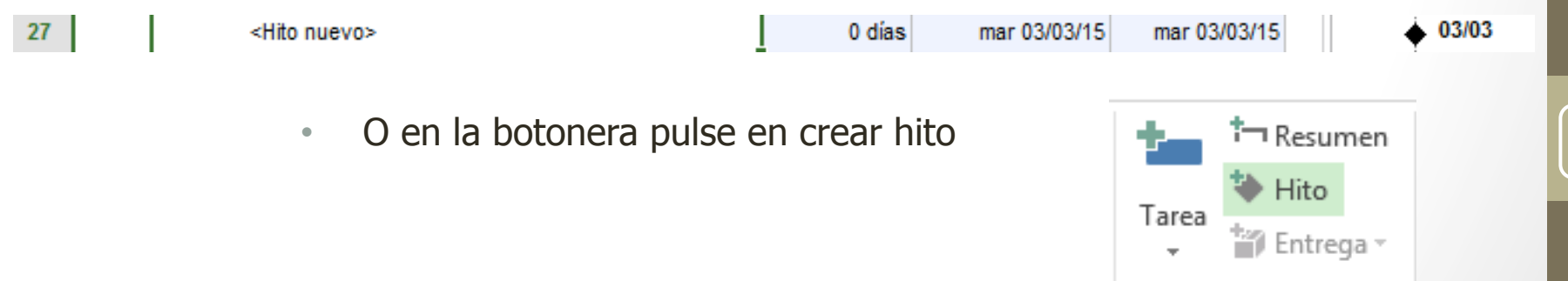

#### Realizar tareas 1 y 2 del Tutorial

## Gestión de Tareas

• Introducir y Organizar una Lista de Tareas

• Crear un Hito:

| Información de la tarea                                  |                                                |  |  |  |  |  |  |  |
|----------------------------------------------------------|------------------------------------------------|--|--|--|--|--|--|--|
| General Predecesoras Recurso Avanzado Notas Campos pers. |                                                |  |  |  |  |  |  |  |
| <u>N</u> ombre: Aprobar carta                            | <u>D</u> uración: 1 día 🛓 Estimada             |  |  |  |  |  |  |  |
| Fec <u>h</u> a límite:                                   | NOD ¥                                          |  |  |  |  |  |  |  |
| <u>T</u> ipo de restricción:                             | Lo antes posible Y Eecha de restricción: NOD Y |  |  |  |  |  |  |  |
| Tip <u>o</u> de tarea:                                   | Unidades fijas V Condicionada por el esfuerzo  |  |  |  |  |  |  |  |
| C <u>a</u> lendario:                                     | Ninguno                                        |  |  |  |  |  |  |  |
| Código <u>E</u> DT:                                      | 1.2.4                                          |  |  |  |  |  |  |  |
| Método del valo <u>r</u> acumula                         | ado: % completado 🗸                            |  |  |  |  |  |  |  |
| ☐ <u>M</u> arcar la tarea como hito                      |                                                |  |  |  |  |  |  |  |
| Ay <u>u</u> da                                           | Aceptar Cancelar                               |  |  |  |  |  |  |  |

Las tareas con duración cero se muestran automáticamente como hitos pero se puede marcar como hito cualquier otra tarea con cualquier duración.

- Esquematizar Tareas:
  - El uso de esquemas ayuda a organizar las tareas en bloques más manejables.
  - Se pueden aplicar sangrías a las tareas relacionadas para situarlas bajo una tarea más general, creando una jerarquía.
    - Las tareas generales se denominan tareas de resumen o fases;
    - las tareas con sangría que aparecen debajo de la tarea de resumen son subtareas.
  - Las fechas de comienzo y fin de una tarea de resumen se determinan en función de las fechas de comienzo y fin de su primera y última subtarea.

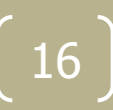

#### Realizar tarea 3 del Tutorial

#### Gestión de Tareas

#### • Esquematizar Tareas:

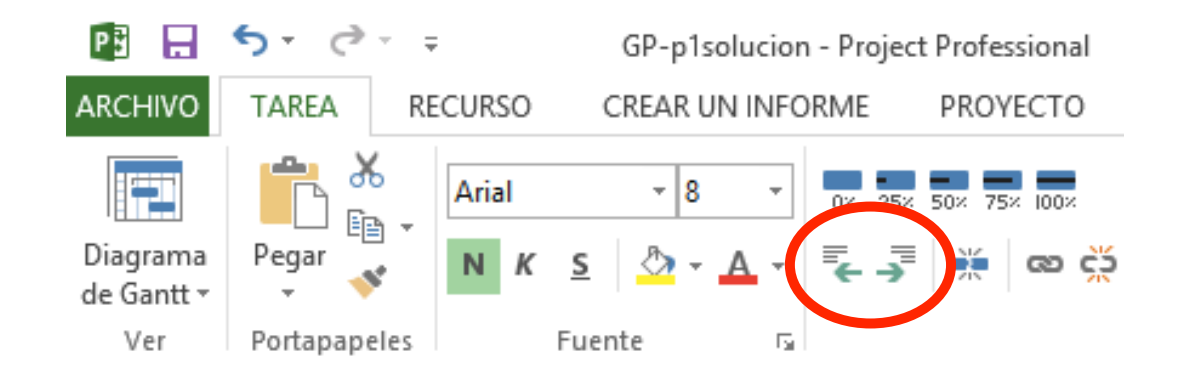

| 28 | ⊿ Tarea Resumen | 1 día? | mar 03/03/15 | mar 03/03/15 |
|----|-----------------|--------|--------------|--------------|
| 29 | Tarea 1         | 1 día? | mar 03/03/15 | mar 03/03/15 |
| 30 | Tarea 2         | 1 día? | mar 03/03/15 | mar 03/03/15 |
| 31 | ✓ Tarea 3       | 1 día? | mar 03/03/15 | mar 03/03/15 |
| 32 | Tarea 3.1       | 1 día? | mar 03/03/15 | mar 03/03/15 |
| 33 | Tarea 4         | 1 día? | mar 03/03/15 | mar 03/03/15 |
|    |                 |        |              |              |

- Introducir y Organizar una Lista de Tareas
  - Especificar una Tarea Repetitiva (o Periódica):
    - 1. En el campo **Nombre de Tarea**, seleccionar la fila debajo de la cual deseamos que aparezca la tarea repetitiva.
    - 2. En la pestaña "Tarea" click sobre tarea periódica:

| t→ Resumen<br>→ Hito<br>→ Entrega → Información                                                                                  | Información de tarea repetitiva                                                                                                    |
|----------------------------------------------------------------------------------------------------|----------------------------------------------------------------------------------------------------|
| <ul> <li>Tarea periódica</li> <li>Tarea periódica</li> <li>Fila en <u>b</u>lanco</li> <li>Importar tareas de Outlook</li> </ul>  | Nombre de tarea:       Duración:       1d         Patrón de repetición         O Diario       Repetir cada       1         Semanal                                                                                                    |
| <ul> <li>Introducir:</li> <li>Nombre de Tarea</li> <li>Duración (de 1 realización)</li> <li>Parámentros de Repetición</li> </ul> | Intervalo de repetición<br>Comienzo: mar 03/03/15 V Terminar después de: 0 Veces<br>© Terminar el: Iun 13/07/15 V<br>Calendario para programar esta tarea<br><u>C</u> alendario: Ninguno V La programación omite los calendarios de recursos<br><u>Ayuda</u> <u>Aceptar</u> Cancelar |

#### Realizar tarea 4 del Tutorial

- Especificar una Tarea Repetitiva
  - Parámetros de repetición:
    - Patrón de repetición
      - Diariamente, Semanalmante, Mensualmente, Anualmente
    - Frecuencia de la tarea e Intervalo de repetición

| Información de tarea repetitiva |                                                           |  |  |  |  |  |
|---------------------------------|-----------------------------------------------------------|--|--|--|--|--|
| Nom <u>b</u> re de tare         | a: D <u>u</u> ración: 1d                                  |  |  |  |  |  |
| Patrón de repet                 | tición                                                    |  |  |  |  |  |
| O D <u>i</u> ario               | Repetir cada 1 🖕 semanas el:                              |  |  |  |  |  |
| Mensual                         | domingo lu <u>n</u> es ma <u>r</u> tes miérc <u>o</u> les |  |  |  |  |  |
| ○ <u>A</u> nual                 | iueves viernes sá <u>b</u> ado                            |  |  |  |  |  |

- Fecha de comienzo en el cuadro **Comienzo** y, a continuación, seleccionar
  - **Terminar después de**, y el número de ocurrencias de la tarea.
  - **O Terminar el**, y la fecha en la que desea que termine la tarea.

| Intervalo de repetición |                                                                                |                          |                  |  |  |  |  |  |
|-------------------------|--------------------------------------------------------------------------------|--------------------------|------------------|--|--|--|--|--|
| Comien <u>z</u> o:      | mar 03/03/15                                                                   | ✓ ○ Terminar después de: | 0 veces          |  |  |  |  |  |
|                         |                                                                                | • <u>T</u> erminar el:   | lun 13/07/15 🗸 🗸 |  |  |  |  |  |
| Calendario pa           | ara programar esta tarea                                                       |                          |                  |  |  |  |  |  |
| <u>C</u> alendario:     | <u>Calendarios</u> Ninguno V La programación omite los calendarios de recursos |                          |                  |  |  |  |  |  |
| Ayuda                   | ]                                                                              |                          | Aceptar Cancelar |  |  |  |  |  |